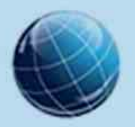

Fundación GEO

Generación de Estudio & Opinión

20 años transformando el conocimiento en acción

# GEO Virtu@l

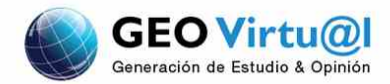

# Instructivo para ingresar datos de Registración (usuario y contraseña)

La registración en Geo Virtual nos permitirá luego de ser validada nuestra inscripción ingresar al aula de cursada.

A través de dicha Registración podremos crear nuestro usuario y clave datos necesarios para el acceso a las diferentes aulas de Geo Virtual.

Para poder registrarnos en el campus de Geo Virtual debemos ingresar a través de la siguiente dirección:

#### http://geovirtual.org.ar/moodle/

O bien ingresando a http://geovirtual.org.ar haciendo un clic en el botón que dice

Aula Virtual.

aula virtual

Se abrirá una página similar a la siguiente:

| GeoVirtual        |                                  |  |  |  |
|-------------------|----------------------------------|--|--|--|
| GeoVirtual        | Usted no se ha identificado. (En |  |  |  |
| Cursos            | E MENÚ PRINCIPAL                 |  |  |  |
|                   | Novedades del sitio              |  |  |  |
| - Cursos 2013     |                                  |  |  |  |
| 🗘 Aula de Cursado | ©                                |  |  |  |

Para continuar con la registración y obtener el usuario y la clave deberá hacer un clic en entrar

Ello nos abrirá la ventana que permitirá realizar los pasos relacionados con la registración.

Del lado derecho de la ventana veremos una guía que acompaña la registración. Para llevar a cabo la misma debemos hacer un clic en el botón que dice:

Comience ahora creando una cuenta I cual se detalla en la imagen (2)

www.geovirtual.org.ar

aulavirtual@geo.org.ar

www.fundaciongeo.org.ar

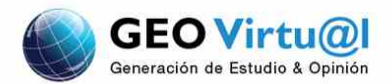

PÁGINA PRINCIPAL / ENTRAR AL SITIO Generaci ón de Estudio & Opinion: Entrar al sitio

| Usuarios registrados                                                                                            | Registrarse como usuario<br>Hola. Para acceder al sistema tómese un minuto para crear<br>una cuenta. Cada curso puede disponer de una "clave de<br>acceso" que sólo tendrá que usar la primera vez. Estos son<br>los pasos:                 |  |  |
|----------------------------------------------------------------------------------------------------|----------------------------------------------------------------------------------------------------|--|--|
| Entre aquí usando su nombre de usuario y contraseña<br>.as 'Cookies' deben estar habilitadas en su navegador) 🕐 |                                                                                                    |  |  |
| Nombre de usuario                                                                                               |                                                                                                    |  |  |
| Contraseña<br>Entrar                                                                                            | <ol> <li>Rellene el Formulario de Registro con sus datos.</li> <li>El sistema le enviará un correo para verificar que su<br/>dirección sea correcta.</li> <li>Lea el correo y confirme su matrícula.</li> </ol>                             |  |  |
| Recordar nombre de usuario<br>¿Olvidó su nombre de usuario o contraseña?                                        | <ol> <li>Su registro serà confirmado y usted podrá acceder al<br/>curso.</li> <li>Seleccione el curso en el que desea participar.</li> </ol>                                                                                                |  |  |
| Algunos cursos permiten el acceso de<br>Invitados                                                               | <ol> <li>Si algún curso en particular le solicita una "contraseña de<br/>acceso" utilize la que le facilitaron cuando se matriculo.<br/>Así quedará matriculado.</li> <li>A partir de ese momento no peresitará utilizar más que</li> </ol> |  |  |
| Entrar como invitado                                                                                            | su nombre de usuario y contraseña en el formulario de<br>la página para entrar a cualquier curso en el que esté<br>matriculado.                                                                                                    |  |  |
|                                                                                                    | Comience ahora creando una cuenta                                                                                                    |  |  |

Al hacer clic en dicho botón accederemos a la ventana que nos permitirá crear nuestro usuario y clave.

Es importante recordar los datos que ingresamos en cada campo, los mismos son personales e intransferibles.

En particular es conveniente contar con un resguardo de la contraseña ya que la misma no es accesible para ningún otro usuario del campus.

aulavirtual@geo.org.ar

www.fundaciongeo.org.ar

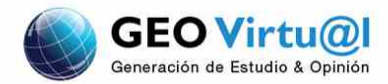

## · Crear un nuevo usuario y contraseña para acceder al sistema

| Nombre de usuario* |                                                                                                    |
|--------------------|----------------------------------------------------------------------------------------------------|
|                    | La contraseña debería tener al menos 8 caracter(es), al menos 1 dígito(s), al menos 1<br>minúscula(s), al menos 1 mayúscula(s), al menos 1 caracter(es) no alfanuméricos |
| Contraseña*        | Desenmascarar                                                                                                    |

### Por favor, escriba algunos datos sobre usted

| Dirección de correo* |                       |  |
|----------------------|-----------------------|--|
| Correo (de nuevo)*   |                       |  |
| Nombre               |                       |  |
| Apellido(s)*         |                       |  |
| Ciudad*              |                       |  |
| País*                | Argentina             |  |
|                      |                       |  |
|                      | Crear cuenta Cancelar |  |

**Importante:** Aquellos campos que presentan un asterisco de color rojo (Nombre de usuario, Apellido, Dirección de correo, Ciudad, Seleccione su país) son obligatorias su carga, no podemos obviarlos.

Para concluir con la registración solo debemos hacer un clic en

Crear cuenta

Concluida la registración a través <u>aulavirtual@geo.org.ar</u> un representante de la FUNDACIÓN GEO lo acompañará en sus dudas y consultas sobre la inscripción a los cursos de la Oferta formativa de Geo Virtual.

aulavirtual@geo.org.ar

www.fundaciongeo.org.ar